## Uploading a Copy of the Participant Application

A copy of the participant application must be uploaded to AlaskaJobs. To upload a copy of the application, please follow the steps below.

1. Click on the plus (+) sign next to Staff Profiles (you may have to scroll to the top of the screen to find this.)

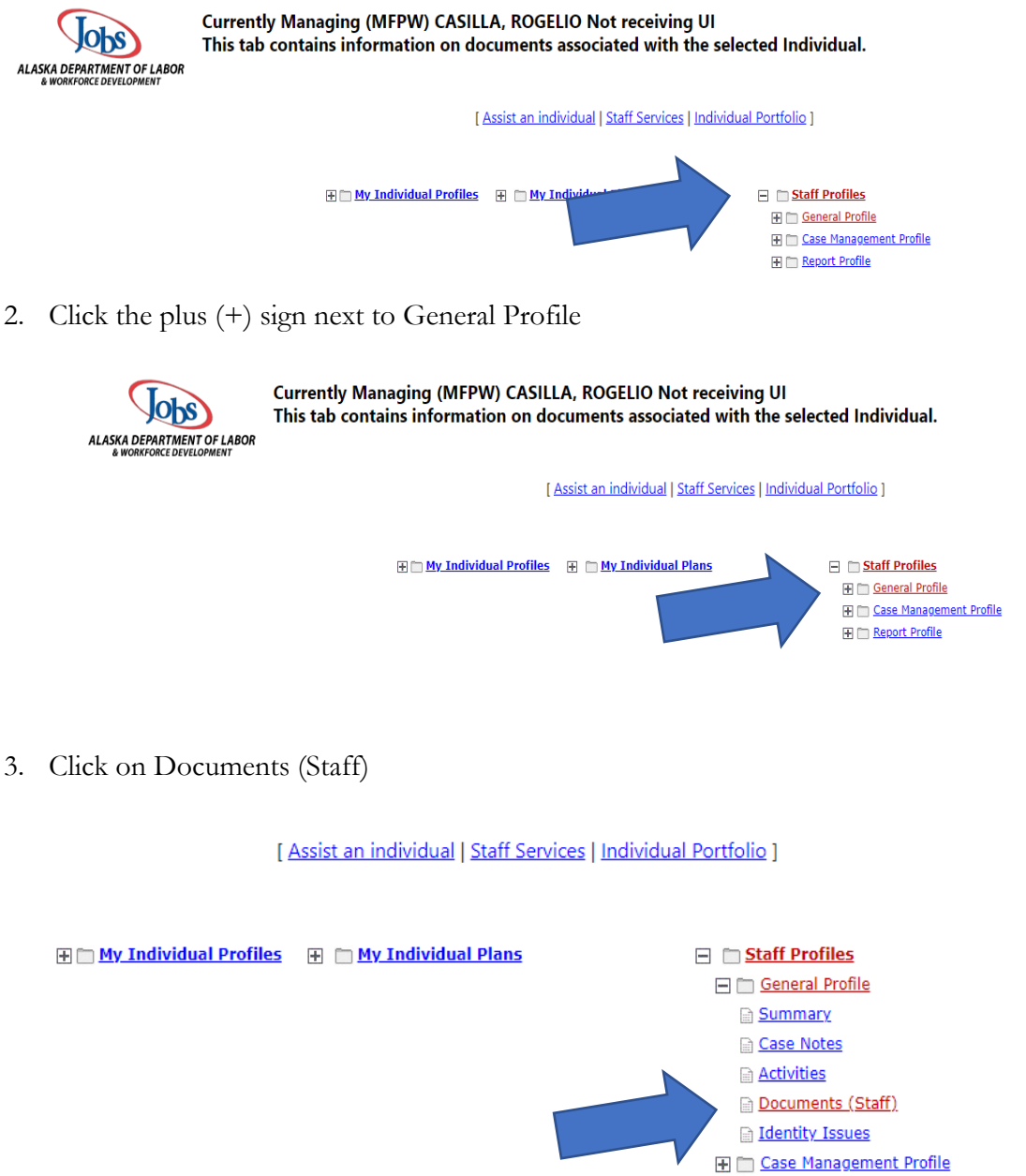

Ŧ 🛅 <u>Report Profile</u>

## 4. Click Add a Document

| Documents Available                                                                                                    |                                                                              |
|----------------------------------------------------------------------------------------------------|------------------------------------------------------------------------------|
| Listed below are the documents available on the selected Individual. Click the View link below to<br># Show Filter Options (Showing all records) | o view that particular item.                                                 |
| Results View: Summary   Detailed<br>Cick e column title to sort.                                                                                 |                                                                              |
| Add a Document                                                                                                    | No document was found   Scan a Document Link a Document Complete Online Form |
|                                                                                                    | Return to Directory of Services                                              |

5. Next, select STEP under Program.

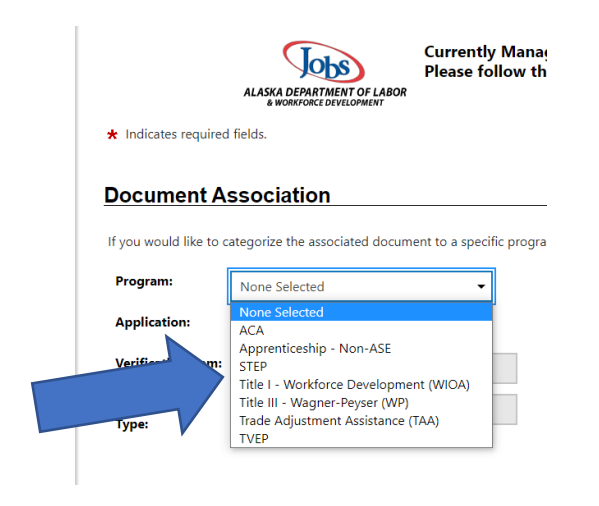

6. Scroll down to document Tags and enter "STEP FYXX Application" (enter the fiscal year for XX. For example, STEP FY23)

| by-one. |          |
|---------|----------|
| by-one. | Save     |
| by-one. | Save     |
| by-one. | Save     |
| -1      | -by-one. |

- 7. Scroll down to Attach File and click "Select File."
- 8. Navigate to the participant's application
- 9. Click Save